2023 4 24 Mon.

#### 問題解決のための最適化

# 組合せ最適化と整数計画法 1. ナップサック問題

堀田 敬介

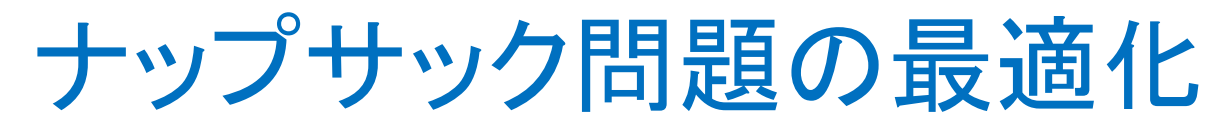

- <u>ナップサック問題 knapsack problem</u>
  - ▶ 容量 C のナップサックがある
  - ▶ n 個のアイテムがあり、それぞれコストと効用がある
  - > アイテム *i* のコストを  $c_i$ , 効用を  $u_i$ とする(所与)
  - > コスト和が容量を越えない範囲でアイテムを選び、 ナップサックに詰める
  - ▶ <u>目的</u>: 効用の和が最大になるように, アイテムを選ぶ

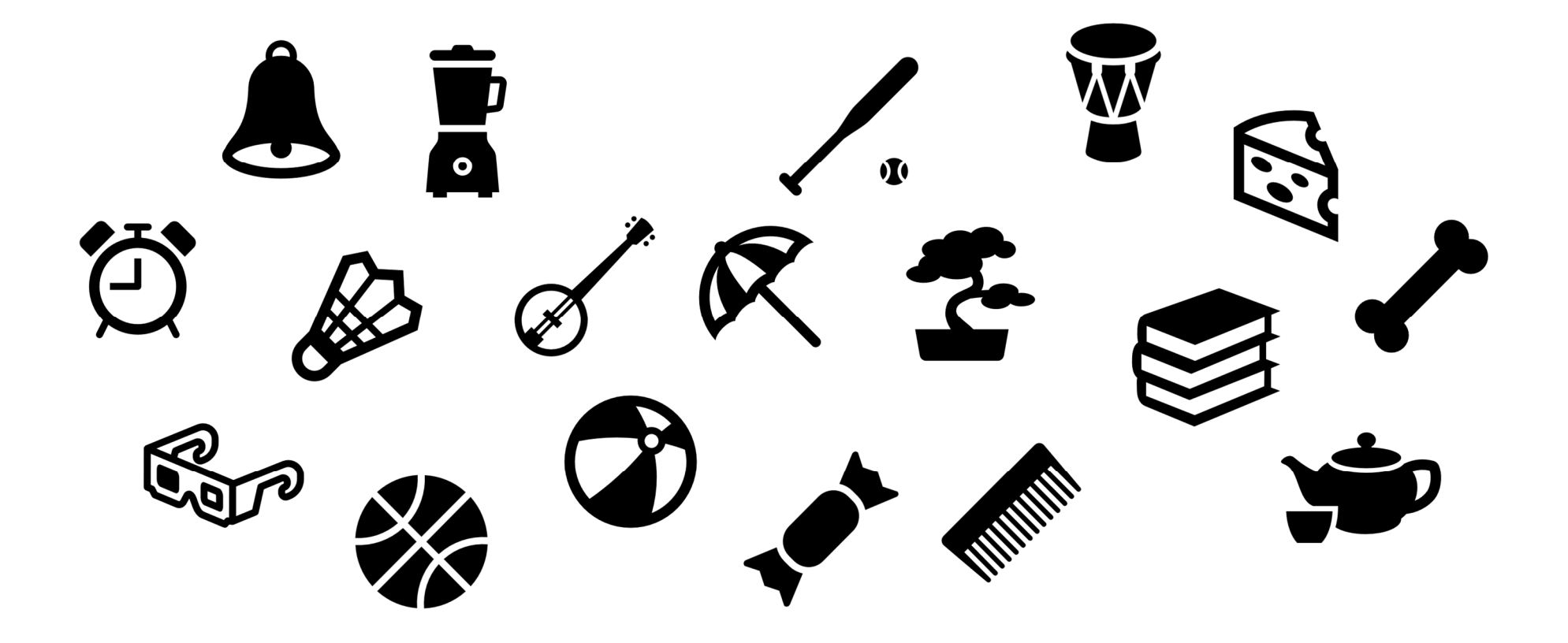

#### ナップサック問題の最適化

最適化問題の定式化(変数設定・係数表記)

> 0-1変数 x<sub>i</sub> =   

$$\begin{cases}
 1 & ...アイテム i を詰める
 \\
 0 & ...アイテム i を詰めない

 > アイテム i のコスト ci, コストベクトル c = (c1, ..., cn)$$

アイテム i の効用  $u_i$ , 効用ベクトル  $u = (u_1, ..., u_n)$ 

最適化問題の定式化(Σ表記・ベタ表記)

 $\max \sum_{i=1}^{n} u_{i} x_{i}$  $\text{s. t. } \sum_{i=1}^{n} w_{i} x_{i} \leq C$  $x_{i} \in \{0,1\} \ (i = 1, ..., n) \ \begin{vmatrix} \max & u_{1} x_{1} + u_{2} x_{2} + \dots + u_{n} x_{n} \\ \text{s. t. } c_{1} x_{1} + c_{2} x_{2} + \dots + c_{n} x_{n} \leq C \\ x_{1}, x_{2}, \dots, x_{n} \in \{0,1\} \end{vmatrix}$ 

#### ナップサック問題の最適化

- ナップサック問題 knapsack problem
  - ▶ 容量 C のナップサックがある
  - ▶ n 個のアイテムがあり、それぞれコストと効用がある
  - > アイテム *i* のコストを  $c_i$ , 効用を  $u_i$ とする(所与)
  - ▶ コスト和が容量を越えない範囲でアイテムを選び, ナップサックに詰める
  - ▶ <u>目的</u>: 効用の和が最大になるように, アイテムを選ぶ
- ▶ ナップサック問題でモデル化出来る例(ex1)
  - ▶ 容量C(=70)リットルのナップサックがある
  - ▶ 登山用具がn(=15)個あり,体積と効用は下表の通り
  - ▶ 効用最大化するよう用具をナップサックに詰めたい, どれを持って行くか?

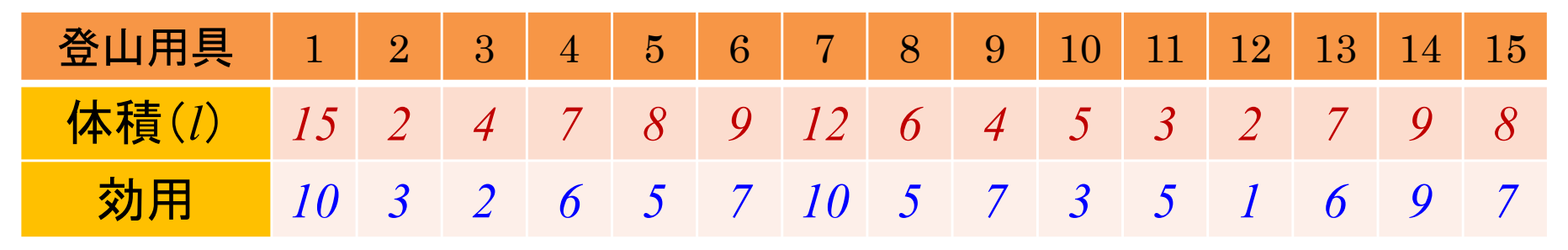

アイテム集合 {1, 2, ..., 15} ※n=15

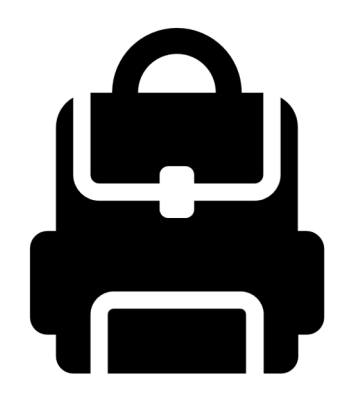

#### ▶ 新規プロジェクトの作成

- ① [ファイル(F)]-[新規(N)]-[OPLプロジェクト]を選択
- ② [プロジェクト名] を記入(例: Knapsack)し, 3カ所にチェックする

☑ デフォルトの実行構成の追加

- ✔ モデルの作成
- ☑ データの作成

③ [終了]をクリック

プロジェクト名は自由だが、半角 英数で何の問題を解こうとしてい るのかが分かる名前が良い

▶ プロジェクト内のいくつかの名前を変更

- ✓ [構成1] → [config1] ※日本語を英語に変更しないと実行時エラーになる
- ✓ モデルファイル [Knapsack.mod] → [ks.mod]
- ✓ データファイル [Knapsack.dat] → [ksex1.dat]

▶ モデルファイル・データファイルを記述し保存(次ページ参照)
 ▶ [config1]にモデルファイルとデータファイルをセットし, 解く

#### ➤ モデルファイル(ks.mod)の中身の記述

```
int i_max = ...; // アイテムの最大数
int Capacity = ...; // ナップサック容量
range I = 1..i_max;
int c[I] = ...; // 各アイテムのコスト
int u[I] = ...; // 各アイテムの効用
dvar int+ x[I] in 0..1;// 変数宣言:0-1変数ベクトル(size:I)
maximize
 sum(i in I) u[i]*x[i];
Subject to {
 sum(i in I) c[i]*x[i] <= Capacity;</pre>
};
```

#### ➤ データファイル(ksex1.dat)の中身の記述

i\_max = 15;// アイテムの最大数 Capacity = 70;// ナップサック容量

c = [15,2,4,7,8,9,12,6,4,5,3,2,7,9,8];// 各アイテムのコスト u = [10,3,2,6,5,7,10,5,7,3,5,1,6,9,7];// 各アイテムの効用

≻ 例1)

ナップサック容量C(=70)リットル

▶ 登山用具(アイテム)がn(=15)個あり,体積と効用は下表

| 登山用具  | 1  | 2 | 3 | 4 | 5 | 6 | 7  | 8 | 9 | 10 | 11 | 12 | 13 | 14 | 15 |
|-------|----|---|---|---|---|---|----|---|---|----|----|----|----|----|----|
| 体積(1) | 15 | 2 | 4 | 7 | 8 | 9 | 12 | 6 | 4 | 5  | 3  | 2  | 7  | 9  | 8  |
| 効用    | 10 | 3 | 2 | 6 | 5 | 7 | 10 | 5 | 7 | 3  | 5  | 1  | 6  | 9  | 7  |

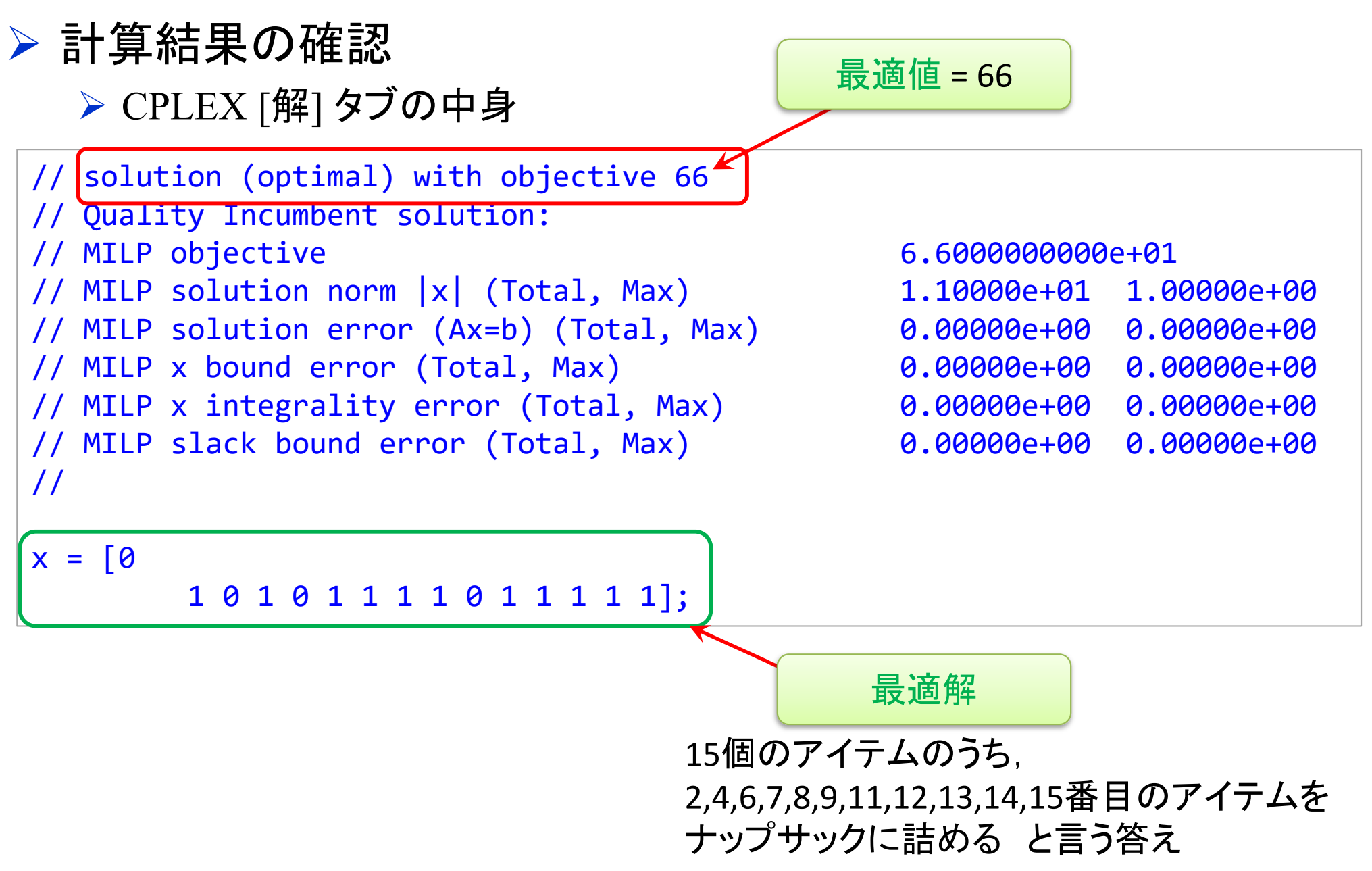

## ナップサック問題をgurobiで解く(1)

- cplexの「モデルファイル(\*.mod)」と「データファイル(\*.dat)」を 使って「lpファイル(\*.lp)」を生成する
  - ▶ 例) モデルファイル [ks.mod], データファイル [ksex1.dat]

→ 生成する lpファイル [ksex1.lp]

▶ [Win]+[R] キー で [ファイル名を指定して実行] d-boxを起動する
 ▶ 枠内で cmd [Enter]

➤ コマンドプロンプト command prompt のウィンドウ(黒い画面)が起動する

▶ 以降, コマンドプロンプト内でコマンド(命令文)を打って順次命令を実行する (1) モデルファイルとデータファイルがあるフォルダに移動する

cd [フォルダへのパス] [Enter]

(2) 以下のコマンドを実行する

oplrun -e ksex1.lp ks.mod ksex1.dat [Enter]

▶ この結果, モデルファイル [ks.mod] とデータファイル [ksex1.dat] と同じフォル ダ内に, lpファイル [ksex1.lp] が出来る(※確認すること)

# ナップサック問題をgurobiで解く(1)

- ▶ gurobiを起動して問題を解き,最適解を得る
  - ▶ コマンドプロンプトで、以下の命令文を打って gurobi を起動する

gurobi [Enter]

▶ 起動した gurobi 内で, 順次, 以下の命令文を打って問題を解いていく (1) 問題を記述してある lpファイル(kpex1.lp)を読み込み, model ヘセット model = read("ksex1.lp") [Enter] (2) 解く(最適化計算を開始する) ※読込に失敗しているとエラーとなる model.optimize() [Enter] (3) 最適解を表示する ※最適解が求まっていない場合はエラーとなる model.printAttr('X') [Enter] (4) 最適値(目的関数値)を表示する ※同上 model.ObjVal [Enter] (5) 最適解をファイル(\*.sol)に出力する ※ファイル名は好きに model.write("ksex1.sol") [Enter]

## ナップサック問題をgurobiで解く(1)

- ▶ gurobiのその他,知っておくと便利な命令文
  - ▶ いずれも gurobi を起動して, gurobi内で実行する
    - (a) ヘルプを表示する

help() [Enter]

(b) 全ての最適解(値が0の解)を表示する

for v in model.getVar() : [Enter]

print(v.VarName, ":", v.X) [Enter]

- ▶ 最適解を表示する命令文「m.printAttr('X')」は, 値が0となる解は表示しない
- ▶ 2行目の print 文は、必ず字下げ(インデント)して書くこと(Pythonの文法)
- ▶ 字下げは[Tab]キーを使うと良い(※面倒でなければ、半角スペースでも可)
- ▶ model.getVar() でモデルから変数Var(variableの頭3文字)をget する命令
- ▶ get した各変数をインデックス v として, for文で繰り返す(2行目を繰り返す)
- ▶ v.VarName は、ゲットした各変数の「名称」を意味する予約語
- ▶ v.X は、ゲットした各変数の「値」を意味する予約語
- ▶ 以上より,各変数を1つずつ「名称:値」の形で画面に表示(print)する

### ナップサック問題をgurobiで解く(2)

#### > 問題(ex1)を python & gurobi で記述(ks.py)

# coding: Shift\_JIS
from gurobipy import \*

return cap,c,u

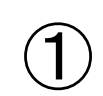

# ####### 例題設定 ####### def make\_data\_ex1(): cap = 70 c = [15,2,4,7,8,9,12,6,4,5,3,2,7,9,8] u = [10,3,2,6,5,7,10,5,7,3,5,1,6,9,7]

#### 

#### # 変数設定

x = {}
for i in range(len(c)):
 x[i] = mod.addVar(vtype="B", name="x(%s)" % i) mod.update()

#### #制約条件の設定

mod.addConstr(quicksum(c[i]\*x[i] for i in range(len(c))) <= cap)</pre>

#### #目的関数の設定

mod.setObjective(quicksum(u[i]\*x[i] for i in range(len(u))), GRB.MAXIMIZE)
mod.update()
mod.\_\_data = x
return mod

# ####### 実行 #######

| ifname=="main":                   |                   |
|-----------------------------------|-------------------|
| cap,c,u = make_data_ex1()         | # データの生成          |
| mod = kp(cap,c,u)                 | #モデルの生成           |
| mod.write("kpex1.lp")             | # lpファイルを出力       |
| mod.optimize()                    | # 最適化実行           |
| print("¥n optimal value = ", mod. | .ObjVal) # 最適値の表示 |
| mod.printAttr('X')                | # 最適解の表示          |
| mod.write("kpex1.sol")            | # 最適解をsolファイルに出力  |

 $\overline{\mathbf{3}}$ 

1つのファイル「ks.py」に 123の順に記述して保存

# ナップサック問題をgurobiで解く(2)

- ▶ Pythonファイル(ks.py)をgurobi上で実行し, 解く
  - ▶ [Win]+[R] キー で [ファイル名を指定して実行] d-boxを起動する

▶ 枠内で cmd [Enter]

▶ コマンドプロンプト command prompt のウィンドウ(黒い画面)が起動する

▶ コマンドプロンプト内でコマンド(命令文)を打って順次命令を実行する

(1) 実行ファイルがあるフォルダに移動する

cd [フォルダへのパス] [Enter]

(2) 以下の命令文を打って gurobi を起動する

gurobi [Enter]

▶ 起動した gurobi 内で, 以下の命令文を打って問題を解く

gurobi> exec( open("ks.py").read() ) [Enter]

※python3系の場合

※python2系の場合の命令文は以下

gurobi> execfile("ks.py") [Enter]

## ナップサック問題をgurobiで解く(2)

| ▶ 実行結果 | Thread count: 10 physical cores, 20 logical processors, using up to 20 threads<br>Optimize a model with 1 rows, 15 columns and 15 nonzeros<br>Model fingerprint: 0xd8ab50db<br>Variable types: 0 continuous, 15 integer (15 binary)<br>Coefficient statistics:<br>Matrix range [2e+00, 2e+01]<br>Objective range [1e+00, 1e+01]<br>Bounds range [1e+00, 1e+00]<br>RHS range [7e+01, 7e+01]<br>Found heuristic solution: objective 60.0000000<br>Presolve removed 1 rows and 15 columns<br>Presolve time: 0.00s<br>Presolve: All rows and columns removed |  |  |  |  |  |  |  |  |  |
|--------|----------------------------------------------------------------------------------------------------|--|--|--|--|--|--|--|--|--|
|        | Explored O nodes (O simplex iterations) in 0.00 seconds (0.00 work units)<br>Thread count was 1 (of 20 available processors)                                                                                                    |  |  |  |  |  |  |  |  |  |
|        | Solution count 2: 66 60                                                                                                    |  |  |  |  |  |  |  |  |  |
|        | Optimal solution found (tolerance 1.00e-04)<br>Best objective 6.60000000000e+01, best bound 6.60000000000e+01, gap 0.0000%                                                                                                    |  |  |  |  |  |  |  |  |  |
|        | optimal value = 66.0                                                                                                    |  |  |  |  |  |  |  |  |  |
|        | Variable X                                                                                                    |  |  |  |  |  |  |  |  |  |
|        | $\begin{array}{cccccccccccccccccccccccccccccccccccc$                                                                                                    |  |  |  |  |  |  |  |  |  |
|        |                                                                                                    |  |  |  |  |  |  |  |  |  |

## 【演習】ナップサック問題を解く

# ナップサック問題 knapsack problem 容量 C = \_\_\_\_\_ のナップサックがある n 個のアイテムがあり、それぞれコストと効用がある アイテム i のコストを c<sub>i</sub>, 効用を u<sub>i</sub>とする(所与) コスト和が容量を越えない範囲でアイテムを選び、ナップサックに詰める 目的: 効用の和が最大になるように、アイテムを選ぶ

| アイテム | 1 | 2 | 3 | 4 | 5 | 6 | 7 | 8 | 9 | 10 | 11 | 12 | 13 | 14 | 15 | 16 | 17 |
|------|---|---|---|---|---|---|---|---|---|----|----|----|----|----|----|----|----|
| コスト  |   |   |   |   |   |   |   |   |   |    |    |    |    |    |    |    |    |
| 効用   |   |   |   |   |   |   |   |   |   |    |    |    |    |    |    |    |    |

#### > 問

- 1. ナップサック<u>容量 C</u>と, アイテム(*n*=17)の<u>コスト</u>と効用を適当に定めよ
- 2. 例1と同様に0-1変数を設定し、定式化せよ
- 3. 整数計画ソルバーを用いて, 最適解を求めよ